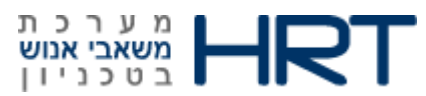

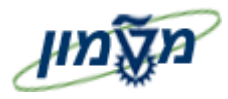

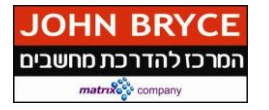

# דוחות נספחים

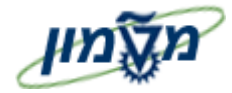

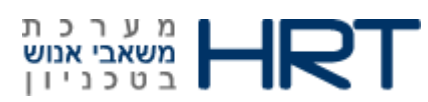

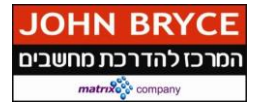

## תוכן עניינים

| 3    | 1. דו״ח מינוי מסגרת שעומד לפוג ZHR_MINUY_MISGERET |
|------|---------------------------------------------------|
| 5    | 2. דו״ח תפעולי למזכירות פקולטה ZHR_UNIT9012       |
| 8    |                                                   |
| 10   |                                                   |
| 11 . |                                                   |
| 12   |                                                   |
| 13.  | הדפסת מפרט עובד Zhr_mifrat                        |
| 16   | 4. דוח להצגת בקרה כמותית ZHR_COST_9112            |

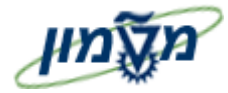

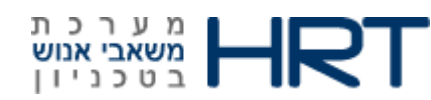

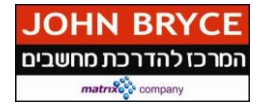

# ג. דו״ח מינוי מסגרת שעומד לפוג zhr\_minuy\_misgeret.

- בחלון הטרנזקציות zhr\_minuy\_misgeret 1.
  - במקלדת ENTER במקלדת. 2.

ייפתח מסך ״דוח דוח מינוי מסגרת שעומד לפוג״

|          | דו"ח מינוי מסגרת שעומד לפוג              |
|----------|------------------------------------------|
|          | •                                        |
| <b>↓</b> | סמסטר סיום<br>יחידה ארגונית<br>מספר עובד |

**.3** הזן את הנתונים הרלוונטיים: (בחר לפחות שדה אחד להזנה).

| הסבר                                           | שדה<br>רשות∕חובה | שדה           |
|------------------------------------------------|------------------|---------------|
| הזן <b>סמסטר אחרון</b> עם מינוי מסגרת מאושר    | רשות             | סמסטר סיום    |
| הזן את <b>מספר הפקולטה</b> (או בחר מהרשימה)    | רשות             | יחידה ארגונית |
| הזן <b>מספר עובד</b> (או בחר מהרשימה,          | רשות             |               |
| : השתמש בלשונית׳׳ פרטים נוספים׳׳ חיפוש לפי שדה | בדקך כלל         | מספר עובד     |
| ת.ז / שם משפחה / שם פרטי)                      | ישאר ריק         |               |

.4. לחץ על לחצן 🍟 ביצוע או מקש ה-F8 במקלדת.

ייפתח מסך ״ דוח דוח מינוי מסגרת שעומד לפוג״

|   |            |             |                               | נומד לפוג   | סגרת שע      | דו"ח מינוי מ     |
|---|------------|-------------|-------------------------------|-------------|--------------|------------------|
|   |            |             |                               |             |              |                  |
|   |            |             | <b>601</b> H <b>H 6</b>       | ]   . 🧏 . 🗵 | . <b>.</b> . | () <b>7</b> 2 () |
|   | סמסטר סיום | סמסטר התחלה | שם יחידה                      | מספר יחידה  | מספר עובד    | שם               |
|   | 201401     | 201301      | פקולטה להנדסת חומרים          | 2040        | 13846        | אבני אבישי       |
| Ŧ | 201402     | 201201      | פקולטה למתמטיקה               | 2100        | 15066        | ניסוי נספח חשמל  |
|   | 201302     | 201102      | פקולטה להנדסת חומרים          | 2040        | 15102        | מלצמן משה        |
|   | 201501     | 201301      | פקולטה למתמטיקה               | 2100        | 15250        | בדיקת נוכחות 20  |
|   | 201301     | 201301      | פקולטה להנדסת חומרים          | 2040        | 15553        | בדיקת נספח נס    |
|   | 201401     | 201301      | פקולטה להנדסת חומרים          | 2040        | 15694        | גבלבזבמבן גלינה  |
|   | 201302     | 201301      | פקולטה להנדסה אזרחית וסביבתית | 2010        | 15695        | גביבטבלבסבובן    |
|   | 201301     | 201301      | פקולטה להנדסה אזרחית וסביבתית | 2010        | 15696        | זבאבל דורה       |
|   | 001001     | 001001      |                               | 2010        | 10007        |                  |

- סמן את שורת העובד.5
- א לחצן 🛄 איירה 6.

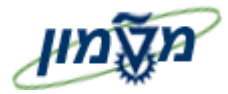

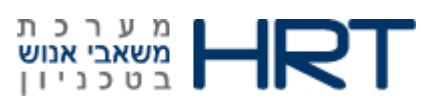

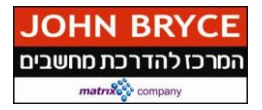

### ייפתח מסך ״תהליכים אקדמיים צור״ תת סוג מידע 08 -מינוי מסגרת

: התייחס לשדות הבאים .7

| שדה                  | סטטוס שדה                   | הסבר                                                                 |
|----------------------|-----------------------------|----------------------------------------------------------------------|
| התחלה                | חובה                        | הזן תאריך תחילת סמסטר ( <b>1.10 או 1.03)</b>                         |
| בלוק״ תהליכים אקדי   | מיים״                       |                                                                      |
| תת סוג מידע          | אוטומטי                     | יוזן אוטומטית עייי המערכת לפי תת סוג שנבחר במסך קודם                 |
| סטטוס תהליך          | אוטומטי                     | יוזן אוטומטית בהתאם לסטטוס מינוי מסגרת (בטיפול/מאושר)                |
| הערה                 | רשות                        | הזן הערה לפי הצורך                                                   |
| בלוק ״נתוני דרגה מיו | ועדים״                      |                                                                      |
|                      | 117171717                   | יוזן אוטומטית ע״י המערכת <b>08- נספחים</b> (ברירת מחדל)              |
|                      | ×1012/07                    | ניתן לשנות ל- <b>01 - סגל אקדמי (רק עבור פרופ׳ אמריטוס)</b>          |
|                      | אונוומנוו/ סובד             | יוזן אוטומטית ע <i>ייי</i> המערכת <b>00 – כללי</b> (ברירת מחדל)      |
| 1.11                 | ALDIG(0, ()) L              | ניתן לשנות ל- <b>14 סגל אקדמי אמריטוס</b> במידה שנבחר 01 בשדה דרוג   |
| דרגה                 | נחוץ                        | הזן דרגה (או בחר מהרשימה) ראה טבלת דרגות (עמוד 20)                   |
| תת דרגה              | אוטומטי                     | הזן אוטומטי עייי המערכת לאחר הזנת שדה יידרגהיי                       |
| סמסטר התחלה          | חובה                        | הזן <b>סמסטר תחילת</b> מינוי מסגרת (בחר מהרשימה את הסמסטר המתאים)    |
| סמסטר סיום           | חובה                        | הזן את <b>הסמסטר סיום</b> מינוי מסגרת (בחר מהרשימה את הסמסטר המתאים) |
| יחידה ראשית          | חובה                        | הזן את <b>היחידה הראשית</b> של הנספח (בחר מהרשימה ערך מתאים)         |
|                      |                             | <b>מנהלי/אקדמי</b> (בחר מהרשימה)                                     |
| סוג                  | חובה                        | מנהלי – סמסטר אחד בלבד                                               |
|                      |                             | אקדמי – עד 6 סמסטרים                                                 |
| חדש                  | רשות                        | סמן ב- 🗹 רק אם מדובר בנספח חדש (יעבוד כנספח סמסטר אחד בלבד)          |
| בלוק ״ניהול אירועים  | לחץ על לחצן <b>ייי-</b> לחץ | הוסף ארוע 🛃                                                          |
|                      |                             | בחר ערך מתאים מהרשימה                                                |
| אירוע                | חובה                        | (16 בקשת יחידה)                                                      |
| תאריך אירוע          | חובה                        | הזן תאריד נוכחי                                                      |
|                      |                             | בחר ערך מהרשימה                                                      |
| תגובה                | חובה                        | לדוגמא,                                                              |
|                      |                             | 14 - טרם אושר ביחידה/15אושר ביחידה –הועבר לטיפול לשכת הסגל וכדי      |
| הערות אירוע          | רשות                        | הזן <b>הערות</b> לפי הצורך                                           |
| I                    |                             |                                                                      |

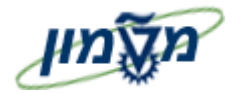

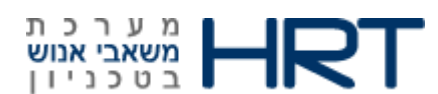

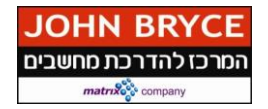

# 2. דו״ח תפעולי למזכירות פקולטה ZHR\_UNIT9012

הדוח מיועד להקמת גיליון לכל בעלי מינוי מסגרת תקף (מאושר) לסמסטר מבוקש.

ניתן לצמצם את הדוח באמצעות חיתוך על פי שדה אחד או יותר.

לאחר בחירת הערכים יש לבצע עיבוד לדוח (לחצן 🕑 עיבוד)- על סוגי החיתוכים האפשריים נרחיב בהמשך.

לאחר העיבוד הדוח יוצג על המסך, ההצגה תעשה לפי השדות : מספר העובד ושמו .

לאחר פתיחת השורות תחת העובד הספציפי ניתן יהיה לראות את : הסמסטר , הפקולטה והסטטוס של גיליון התעסוקה.

שים לב: הדוח מציג את כל העובדים עם אישור לשכת הסגל ( סוג מידע 9014 ,תת סוג 08 )

לאחר פתיחת השורות תחת העובד הספציפי ניתן יהיה לראות את : הסמסטר , הפקולטה והסטטוס של גיליון התעסוקה

1. הזן ZHR\_UNIT9012 בחלון הטרנזקציות

### 2. לחץ על מקש ה- ENTER במקלדת

ייפתח מסך ״דוח תפעולי למזכירות הפקולטה״

| <b>岡 (本) 1 1 1 1 1 1 1 1 1 1 1 1 1 1 1 1 1 1 1</b> | תוכנית עַריכה מַעבר אל מַערכת עַזרה<br>אַרַרַ אַריכה מַעבר אל מַערכת אַזרה |
|----------------------------------------------------|----------------------------------------------------------------------------|
|                                                    |                                                                            |
|                                                    | דוח תפעולי למזכירות פקולטה                                                 |
|                                                    | G                                                                          |
|                                                    | ו"ח תפעולי למזכירות פקולטה                                                 |
|                                                    | 🗖 🗌 מספר סמסטר                                                             |
|                                                    | יחידת הוראה                                                                |
| 4                                                  | יחידה ארגונית                                                              |
| (₽)                                                | מספר עובד                                                                  |
| <b>e</b>                                           | סטאטוס גיליון תעסוקה                                                       |

### **5.** הזן את הנתונים הרלוונטיים: (בחר לפחות שדה אחד להזנה).

| הסבר                                                                             | שדה<br>רשות∕חובה | שדה                 |
|----------------------------------------------------------------------------------|------------------|---------------------|
| הזן <b>מספר סמסטר</b> (או בחר מהרשימה)                                           | רשות             | מספר סמסטר          |
| <b>הזן ראשית∕ משנית</b> (או בחר מהרשימה)                                         | רשות             | יחידת הוראה         |
| הזן את <b>מספר הפקולטה</b> (או בחר מהרשימה)                                      | רשות             | יחידה ארגונית       |
| הזן מספר עובד                                                                    | רשות             | מספר עובד           |
| (בחר מהרשימה- השתמש בלשונית ״מספר זהות של עובד״)                                 |                  |                     |
| הזן <b>סטטוס גיליון</b><br>(בחר מהרשימה : בטיפול היחידה/בטיפול לשכת הסגל / אושר) | רשות             | סטאטוס גליון תעסוקה |
|                                                                                  |                  |                     |

.4. לחץ על לחצן 🎽 ביצוע או מקש ה-F8 במקלדת.

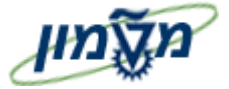

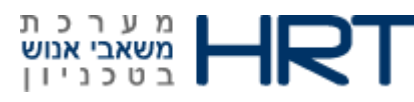

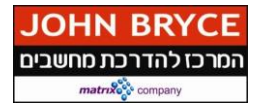

ייפתח מסך ״ דוח תפעולי למזכירות הפקולטה ״

| מַערכת עַזרה<br>• [] 🖉 🖳 ו 🛠 🚱 🔛 🛗 🛗 🛗 🔛 🛯 🕾 או 🖾 🖾 🔜 או 🚱 🚍                                                                                                    | 9<br><b>8</b> |
|----------------------------------------------------------------------------------------------------|---------------|
| רוח תפעולי למזכירות הפקולטה                                                                                                    | 7             |
|                                                                                                    |               |
|                                                                                                    | <b>₹</b>      |
|                                                                                                    | -             |
|                                                                                                    | עוו           |
| טיסטנוטט - אבישי אבני 🖬 סאסטנוטט - אבישי אבני 🔒 סאסטנוטט - אבישי אבני                                                                                                    |               |
| ם 20015000 - לא לעבור ניסוי נספר וושבול נודרו<br>20015109 - משה מלצמר                                                                                                    |               |
| 20015125 - גירדיקת ווכחות 200 - גירדיקת ווכחות 200                                                                                                    | 4             |
| - 00015553 🔒 - נספחוב בדיקת נספח                                                                                                    | 4             |
| - 00015624 🔒 - 00015624                                                                                                    |               |
| 00015648 - אביביבל פברבוביבנבד                                                                                                    | 4             |
| - יבעבלב נביבסבוביב 00015649 🔒                                                                                                    | •             |
| - 00015654 🔒 עובפר דניבונו                                                                                                    | 4             |
| 2 00015694 - גלינה גבלבזבמבן                                                                                                    | •             |
| אנטולי גביבטבלבסבובן - 00015695 - אנטולי גביבטבלבסבובן                                                                                                    | 4             |
| - 00015696 בורה זבאבל - 00015696                                                                                                    | 4             |
| 00015697 🖁 מרדכי שבחבף                                                                                                    | 4             |
| 00015698 🖁 00015698 מערבגבוברבובדבסבק                                                                                                    | 4             |
| 00015699 🛎 פורביביבמבן                                                                                                    | 1             |
| 00015702 🖀 00015702 - שמעון גבפבשבטביביבן                                                                                                    | 1             |
| 00015703 🕋 - 11 ערביבג<br>10015704 9 אלאר הרתהל                                                                                                    |               |
| מינטעט - עליוו קבטבע<br>10015705 עראו ארררורו                                                                                                    | 2             |
| מינטרטיטט - אבישי אבבבנבי<br>200015706 – דומינוכי בכובבדבערהבי                                                                                                    |               |
| ם 100015700 - רוניה הבוברבי בבבקב 100015707 🔒                                                                                                    | 4             |
| 00015708 - מירל הרלרפרררט - 0015708 - מירל הרלרפרררט                                                                                                    | 4             |
| 00015709 🔒 סופר אביבנבה - 20 - 100 - 100 | 4             |
| - 20015710 - דגנית מבלבמבד                                                                                                    | 4             |
| - 00015711 🔒 סילביה זברבט                                                                                                    | 4             |
| 00015712 🔒 - לילך פבובלבנבסבקבי                                                                                                    | 4             |
|                                                                                                    |               |

הדוח מציג נתונים לפי הקריטריונים שהזנת במסך הקודם.

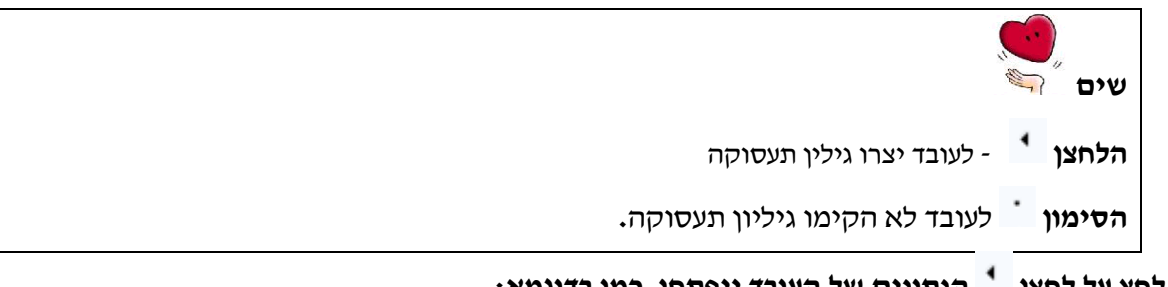

5. לחץ על לחצן 🃩 הנתונים של העובד ייפתחו, כמו בדוגמא:

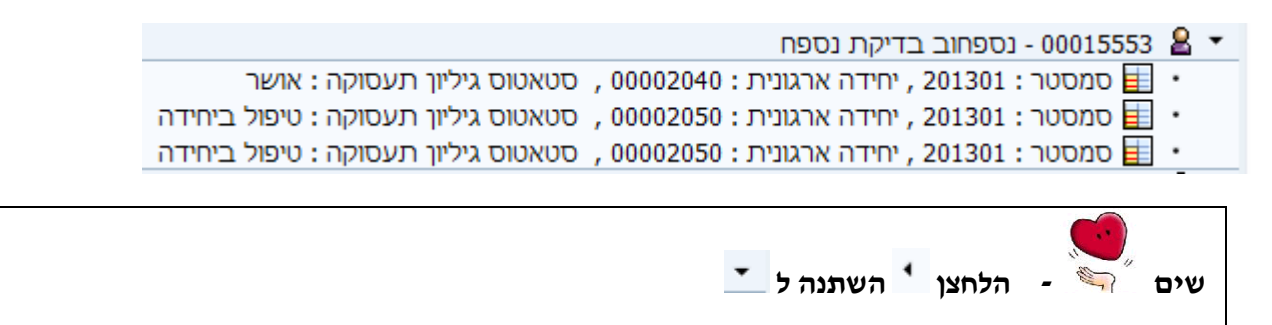

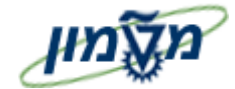

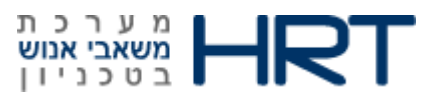

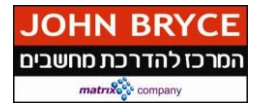

לעובד (לפי הדוגמא) נפתחו 3 שורות:

#### שורה ראשונה – יחידה ראשית

מוצג תאריד הסמסטר, מספר יחידה ראשית וסטטוס גיליון תעסוקה

#### שורה שניה – יחידה משנית

מוצג תאריד הסמסטר, מספר יחידה ראשית וסטטוס גיליון תעסוקה

#### <u>שורה שלישית – יחידה משנית</u>

מוצג תאריד הסמסטר, מספר יחידה ראשית וסטטוס גיליון תעסוקה

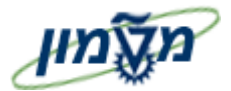

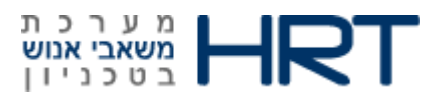

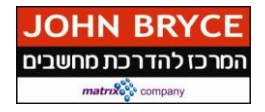

# .2.1 יצירת גיליון תעסוקה מתוך הדו״ח

באפשרותך ליצור גיליון תעסוקה מתוך הדו״ח עבור עובד שלא הוקם לו עדיין גיליון תעסוקה

- 1. לחץ על מספר עובד לסימון שורת העובד
  - 2. לחץ על לחצן 🛄 יצירה

ייפתח מסך ״תעסוקת נספחים צור״

.3 התייחס לשדות הבאים:

| סטטוס                                                        | שדה                 |
|--------------------------------------------------------------|---------------------|
| שדה                                                          |                     |
| ברירת מחדל – תאריך נוכחי                                     |                     |
| אוטומטי<br>נשתוה לפי תאריד התחלה וסיום הסמסנור לאחר הזות שדי | התחלה               |
|                                                              |                     |
| בלוק ״תעסוקת נספחים״                                         |                     |
| יוזן אוטומטית עייי המערכת ( <b>10-כותרת</b> )                |                     |
| אוטומטי                                                      | תת סוג מידע         |
|                                                              |                     |
| בלוק ״מונים״                                                 |                     |
| יוזן אוטומטית עייי המערכת                                    | רמות ויצול          |
| סכום כל הכמות לניצול בכל שורות הגיליון (מתוך הקצאת           |                     |
| נוזו אורוומרוים וושי המווררם                                 |                     |
| אוטומטי                                                      | כמות משוקללת        |
| סכום כל הכמות משוקללת בכל שורות הגיליון.                     |                     |
| יוזן אוטומטית עייי המערכת                                    |                     |
| אוטומטי<br>סכום כל הכמות לתשלום בכל שורות הגיליוו.           | כמות לתשלום         |
|                                                              |                     |
| בחר ערך מהרשימה (1-טיפול ביחידה / 2-טיפול בלשכת הס           |                     |
| <b>ה מותנה</b> בפעם הראשונה בחר 1-טיפול היחידה,              | סטטוס גיליון תעסוקו |
| לאחר הקמת השורות. עדכו ל-2 טיפול בלשכת הסגל.                 |                     |
|                                                              |                     |
| הזן <b>סמסטר</b> (או בחר מהרשימה)<br><b>חורה</b>             | סמסנור              |
| שים לב ליחידה הארגונית הנבחרת כתוצאה מכך                     | ,00/20              |
| אוווווווו הזו היו אי בתר מהרשנמה)                            |                     |
|                                                              |                     |
| <b>חובה</b> הגדר האם היחידה ראשית או משנית                   | יחידת הוראה         |
| ייד) רשות הזן תאריך תחילת הפסקת עבודה בתקופת הסמסטר          | הפסקת עבודה (מתאר   |
| ביי בייבי בייב בייב בייבי בייבי בייבי בייבי בייביי           |                     |
| ושונ האו עסיום הפסקונ עבודה בונקופונ הסמססו                  | הנטקונ עבודה        |

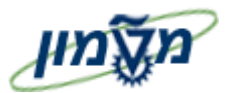

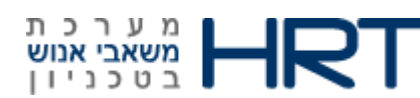

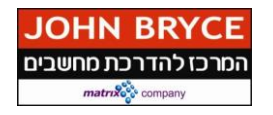

| הסבר                         | סטטוס<br>שדה | שדה                      |
|------------------------------|--------------|--------------------------|
|                              |              | (עד תאריך)               |
| סמן ב-🗹 אם הנספח לא מקבל שכר | רשות         | ללא שכר '                |
| בלוק ״מידע נוסף״             | <u> </u>     |                          |
|                              | אוטומטי      | היתר חריגה               |
|                              | אוטומטי      | אישור רשות הוראה         |
|                              | אוטומטי      | היתר חריגה               |
|                              | אוטומטי      | אישור רשות תומכה הוראה 🗌 |

4. לחץ על לחצן 💷 שמירה

ייפתח מסך של הדוח תפעולי למזכירות הפקולטה

5. בתחתית המסך תתקבל ההודעה הבאה : 📎 רשומה נוצרה .5

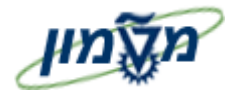

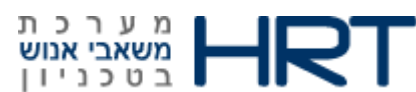

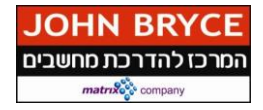

# 2.2. שינוי גיליון תעסוקה מתוך הדו״ח

באפשרותך לשנות גיליון תעסוקה מתוך הדו״ח עבור עובד

- 1. הזן ZHR\_UNIT9012 בחלון הטרנזקציות
  - במקלדת ENTER לחץ על מקש ה- 2.

ייפתח מסך ״דוח תפעולי למזכירות הפקולטה״

**נ.** הזן את הנתונים הרלוונטיים: (בחר לפחות שדה אחד להזנה).

| הסבר                                                                             | שדה<br>רשות/חובה | שדה                 |
|----------------------------------------------------------------------------------|------------------|---------------------|
| הזן <b>מספר סמסטר</b> (או בחר מהרשימה)                                           | רשות             | מספר סמסטר          |
| <b>הזן ראשית/ משנית</b> (או בחר מהרשימה)                                         | רשות             | יחידת הוראה         |
| הזן את <b>שם הפקולטה</b> (או בחר מהרשימה)                                        | רשות             | יחידה ארגונית       |
| הזן <b>מספר עובד</b><br>(בחר מהרשימה- השתמש בלשונית ״מספר זהות של עובד״)         | רשות             | מספר עובד           |
| הזן <b>סטטוס גיליון</b><br>(בחר מהרשימה : בטיפול היחידה/בטיפול לשכת הסגל / אושר) | רשות             | סטאטוס גליון תעסוקה |

. לחצ על לחצן 🕀 ביצוע או מקש ה-F8 במקלדת.

ייפתח מסך ״ דוח תפעולי למזכירות הפקולטה ״

5. לחץ על לחצן 🚺 כדי לפתוח את שורות העובד

200015644 אירן מביבדבן
סמסטר 201302, יחידה ארגונית : 00002050, סטאטוס גיליון תעסוקה : טיפול בלשכת הסגל
סוג תעסוקה : 10, שעות : 1.00, כמות מחושבת : 0000

- 6. לחץ על מילה ״סמסטר״ לבחירת הכותרת של גיליון תעסוקה
  - ד. לחץ על לחצן 🖉 שינוי

ייפתח מסך ״תעסוקת נספחים העתק״

- .8 התייחס או שנה רק שדות רלוונטיים
  - 9. לחץ על לחצן 📙 שמירה

ייפתח מסך של הדוח תפעולי למזכירות הפקולטה

בתחתית המסך תתקבל ההודעה הבאה :

🛛 רשומה נוצרה

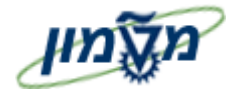

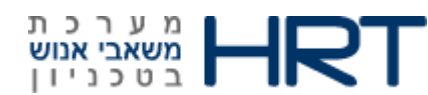

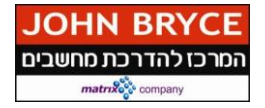

## .2.3 יצירת שורה בגיליון תעסוקה

באפשרותך ליצור שורה בגיליון תעסוקה מתוך הדו״ח עבור עובד

- בחלון הטרנזקציות ZHR\_UNIT9012 בחלון הטרנזקציות.
  - 2. לחץ על מקש ה- ENTER במקלדת

ייפתח מסך ״דוח תפעולי למזכירות הפקולטה״

הזן את הנתונים הרלוונטיים: (בחר לפחות שדה אחד להזנה)

| הסבר                                                  | שדה<br>רשות/חובה | שדה                 |
|-------------------------------------------------------|------------------|---------------------|
| הזן <b>מספר סמסטר</b> (או בחר מהרשימה)                | רשות             | מספר סמסטר          |
| <b>הזן ראשית∕ משנית</b> (או בחר מהרשימה)              | רשות             | יחידת הוראה         |
| הזן את <b>שם הפקולטה</b> (או בחר מהרשימה)             | רשות             | יחידה ארגונית       |
| הזן <b>מספר עובד</b>                                  | רשות             | מספר עובד           |
| (בחר מהרשימה- השתמש בלשונית ״מספר זהות של עובד״)      |                  |                     |
| הזן <b>סטטוס גיליון</b>                               | רשות             | סטאטוס גליון תעסוקה |
| (בחר מהרשימה : בטיפול היחידה/בטיפול לשכת הסגל / אושר) |                  |                     |

.4 לחץ על לחצן 🍄 ביצוע או מקש ה-F8 במקלדת.

ייפתח מסך ״ דוח תפעולי למזכירות הפקולטה ״

5. לחץ על לחצן 🚺 כדי לפתוח את שורות העובד

- 00015644 🙎 💌

סמסטר 201302, יחידה ארגונית : 00002050 , סטאטוס גיליון תעסוקה : טיפול בלשכת הסגל 🔳 🔻 🖬 סמסטר מסטר 1.00 , שעות : 1.00 , סמות מחושבת : 0000

- 6. לחץ על מילה ״סמסטר״ לבחירת הכותרת של גיליון תעסוקה
  - ד. לחץ על לחצן 🛄 יצירה 7.

ייפתח מסך ״תעסוקת נספחים צור״

- הזן את **השדות הרלוונטיים**.8
- 9. לחץ על לחצן 🔲 שמירה

ייפתח מסך של הדוח תפעולי למזכירות הפקולטה

בתחתית המסך תתקבל ההודעה הבאה : 💟 רשומה נוצרה

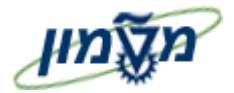

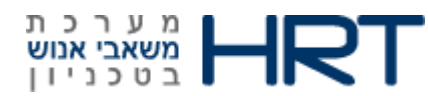

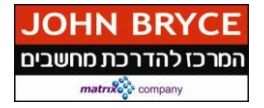

## 2.4. שינוי שורה בגיליון תעסוקה

באפשרותך לשנות שורה בגיליון תעסוקה מתוך הדו״ח עבור עובד

- בחלון הטרנזקציות ZHR\_UNIT9012 בחלון הטרנזקציות.
  - 2. לחץ על מקש ה- ENTER במקלדת

ייפתח מסך ״דוח תפעולי למזכירות הפקולטה״

.3 הזן את הנתונים הרלוונטיים: (בחר לפחות שדה אחד להזנה)

| הסבר                                                                             | שדה<br>רשות/חובה | שדה                 |
|----------------------------------------------------------------------------------|------------------|---------------------|
| הזן <b>מספר סמסטר (</b> או בחר מהרשימה <b>)</b>                                  | רשות             | מספר סמסטר          |
| <b>הזן ראשית∕ משנית</b> (או בחר מהרשימה)                                         | רשות             | יחידת הוראה         |
| הזן את <b>שם הפקולטה</b> (או בחר מהרשימה)                                        | רשות             | יחידה ארגונית       |
| הזן <b>מספר עובד</b><br>נכבר מהבעינים בעיבוייי בליינינים אובריייי                | רשות             | מספר עובד           |
| (בחר מהרשימה- השתמש בכשונית ״מספר זהות של עובד״)                                 |                  |                     |
| הזן <b>סטטוס גיליון</b><br>(בחר מהרשימה : בטיפול היחידה/בטיפול לשכת הסגל / אושר) | רשות             | סטאטוס גליון תעסוקה |
|                                                                                  |                  |                     |

4. לחצעל

לחץ על לחצן 🕀 ביצוע או מקש ה-F8 במקלדת.

ייפתח מסך ״ דוח תפעולי למזכירות הפקולטה ״

לחץ על לחצן 🚺 כדי לפתוח את שורות העובד.

- אירן מביבדבן 00015644 🙎 🔻

 סמסטר 201302, יחידה ארגונית: 00002050, סטאטוס גיליון תעסוקה: טיפול בלשכת הסגל סוג תעסוקה: 01, שעות: 1.00, כמות מחושבת: 0000

- לחץ על מילה ״סמסטר״ לבחירת הכותרת של גיליון תעסוקה
  - ,7. לחץ על לחצו 🖉 שינוי
  - ייפתח מסך ״תעסוקת נספחים העתק״
    - .8 הזן את השדות הרלוונטיים.
    - 9. לחץ על לחצן 📙 שמירה

ייפתח מסך של הדוח תפעולי למזכירות הפקולטה

בתחתית המסך תתקבל ההודעה הבאה :

רשומה נוצרה

 $\odot$ 

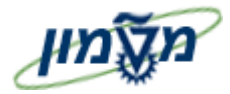

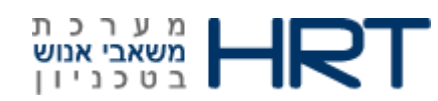

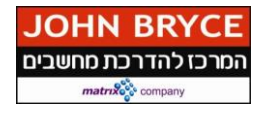

# Zhr\_mifrat הדפסת מפרט עובד .3

הדוח יאפשר הדפסה של נתוני הנספח ויחידות התעסוקה של העובד בסמסטר לצורך חתימת הדיקן וחתימת חבר הסגל הנלווה.

לנספח חיצוני ללא שכר ברפואה בעל כותרת בלבד (סוג מידע 9012 תת סוג 10), יודפס באזור פירוט התעסוקה: ייעפייי דרישהיי.

. (אושר). הדפסת מפרט תעסוקה מותנית בכך ששדה ייסטטוס גיליון תעסוקהיי = יני (אושר).

1. הזן בחלונית הטרנזקציות zhr\_mifrat

### 2. לחץ על מקש ה- ENTER במקלדת

ייפתח מסך ״ מפרט תעסוקה של עובד ״

|          |  | מפרט תעסוקה של עובד |
|----------|--|---------------------|
|          |  | G                   |
|          |  | מפרט תעסוקה של עובד |
| <b>(</b> |  | סמסטר               |
| <b>(</b> |  | יחידה ארגונית       |
| <b>_</b> |  | מספר עובד           |
| <u>ح</u> |  | סטאטוס גיליון       |
| <b>~</b> |  | יחידת הוראה         |

**נ.** הזן את הנתונים הרלוונטיים: (בחר לפחות שדה אחד להזנה).

| הסבר                                                                            | שדה<br>רשות/חובה | שדה                 |
|---------------------------------------------------------------------------------|------------------|---------------------|
| הזן <b>מספר סמסטר</b> (או בחר מהרשימה)                                          | רשות             | סמסטר               |
| הזן את <b>מספר הפקולטה</b> ( או בחר מהרשימה)                                    | רשות             | יחידה ארגונית       |
| הזן <b>מספר עובד</b><br>(בחר מהרשימה- השתמש בלשונית ״מספר זהות של עובד״)        | רשות             | מספר עובד           |
| הזן סטטוס גיליון<br>בחר מהרשימה : <b>בטיפול היחידה/בטיפול לשכת הסגל / אושר)</b> | רשות             | סטאטוס גליון תעסוקה |
| ראשית /משנית                                                                    | רשות             | יחידת הוראה         |

במקדלת F8 במקדלת 🛛 ציצוע או אל מקש 4.

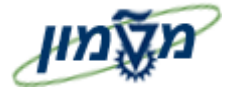

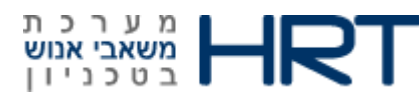

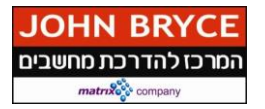

#### ייפתח מסך ״מפרט תעסוקה של העובד״

|       | מפרט תעסוקה של עובד |                      |           |                       |              |          |              |         |            |  |  |  |
|-------|---------------------|----------------------|-----------|-----------------------|--------------|----------|--------------|---------|------------|--|--|--|
|       |                     |                      |           |                       |              |          |              |         |            |  |  |  |
|       |                     |                      |           |                       |              |          |              |         |            |  |  |  |
|       |                     |                      | הצג       | PDF 🔁 🚹   🏦   🎛 🔪     | <b>6</b> . 6 | <b>-</b> |              | 60 60 5 | 7 A 🕄      |  |  |  |
| ת דיר | דירוג ו             | שם                   | תעודת זהו | סמסטר                 | תאור נספ     | סוג נספ. | יחידה ארגוני | סמסטר   | מספר עוב 🔙 |  |  |  |
| 0     | 08 (                | גביבטבלבסבובן אנטולי | 930351135 | חורף 2013-2014 (תשע"ד |              |          | 2010         | 201301  | 15695      |  |  |  |
|       |                     | זבאבל דורה           | 915621627 | חורף 2013-2014 (תשע"ד |              |          | 2010         | 201301  | 15696      |  |  |  |
| 0     | 08 (                | שבחבף מרדכי          | 094030574 | חורף 2013-2014 (תשע"ד |              |          | 2010         | 201301  | 15697      |  |  |  |
| 0     | 08 (                | אבבבנבי אבישי        | 943027987 | חורף 2013-2014 (תשע"ד |              |          | 2010         | 201301  | 15705      |  |  |  |
| 0     | 08 (                | כהן הראל             | 034163501 | אביב 2012-2013 (תשע"ג | חיצוני       | 38       | 2010         | 201202  | 15751      |  |  |  |

#### לחצנים שימושיים בדו״ח:

: סמן את העמודה הרצויה ולחץ על

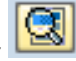

- להצגת עמודות בטבלה

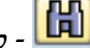

- לחיפוש נתון בדוח

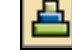

- למיון בסדר עולה

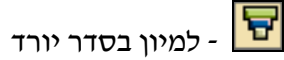

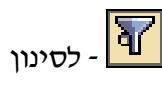

|                                                |                                   |                                                                                             |                                                                            | פסה                                                                                                    | דים להד:                             | כל העוב                           | לסימון 🗄                                                             | לחצן 🛙                                                  | חץ על י                                                 |
|------------------------------------------------|-----------------------------------|---------------------------------------------------------------------------------------------|----------------------------------------------------------------------------|----------------------------------------------------------------------------------------------------|--------------------------------------|-----------------------------------|----------------------------------------------------------------------|---------------------------------------------------------|---------------------------------------------------------|
|                                                |                                   |                                                                                             |                                                                            |                                                                                                    |                                      |                                   |                                                                      |                                                         |                                                         |
| <i>ז</i> , לדוגו                               | פסר'                              | רטי התעסוקה להז                                                                             | בר את מפו                                                                  | ו + סמן בעזרת העכו                                                                                                    | חזק אות                              | לדת, ה                            | -ctrl במקי                                                           | מקש ה                                                   | חץ על ו!                                                |
| <i>ז, לדוגו:</i><br>תת דיר <u>.</u>            | פסר*<br>דירוג                     | רטי התעסוקה להז<br>שם                                                                       | <b>בר את מפו</b><br>תעודת זהו                                              | ו + <b>סמן בעזרת העכו</b><br>סמסטר                                                                                              | <b>חזק אות</b><br>תאור נספ <u>,</u>  | לדת, ה<br>סוג נספ                 | -ctrl במקי<br>יחידה ארגוני                                           | מקש הי<br>סמסטר                                         | <b>רוץ על ו</b><br>ספר עוב                              |
| <b>ז, לדוגו</b><br>תת דיר <u>.</u><br>00       | <b>פסר</b><br>דירוג<br>08         | <b>רטי התעסוקה להז</b><br>שם<br>גביבטבלבסבובן אנטולי                                        | <b>בר' את מפו</b><br>תעודת זהו<br>930351135                                | ו + <b>סמן בעזרת העכו</b><br>סמסטר<br>חורף 2013-2014 (תשע"ד                                                                     | <b>חזק אות</b> י<br>תאור נספ <u></u> | <b>לדת, ה</b><br>סוג נספ <u>,</u> | <b>- ctrl במקי</b><br>יחידה ארגוני<br>2010                           | <b>מקש ה</b> י<br>סמסטר<br>201301                       | <b>חץ על ו</b><br>ספר עוב<br>15695                      |
| <b>ז, לדוגו</b><br>תת דיר <u>.</u><br>00       | <b>פס'ר^</b><br>דירוג<br>08       | ר <b>טי התעסוקה להז</b><br>שם<br>גביבטבלבסבובן אנטולי<br>זבאבל דורה                         | <b>בר את מפו</b><br>תעודת זהו<br>930351135<br>915621627                    | ו + <b>סמן בעזרת העכו</b><br>סמסטר<br>חורף 2013-2014 (תשע"ד<br>חורף 2013-2014 (תשע"ד                                            | <b>חזק אות</b><br>תאור נספ           | <b>לדת, ה</b><br>סוג נספ          | <b>ctrl- במקי</b><br>יחידה ארגוני<br>2010<br>2010                    | <b>מקש ה</b> י<br>סמסטר<br>201301<br>201301             | <b>חאָ על מ</b><br>זפר עוב<br>15695<br>15696            |
| <b>ז, לדוגנ</b><br>תת דיר <u>.</u><br>00       | <b>פסר</b> י<br>דירוג<br>08       | רטי התעסוקה להד<br>שם<br>גביבטבלבסבובן אנטולי<br>זבאבל דורה<br>שבחבף מרדכי                  | בר את מפי<br>תעודת זהו<br>930351135<br>915621627<br>094030574              | ו + <b>סמן בעזרת העכו</b><br>סמסטר<br>חורף 2013-2014 (תשע"ד<br>חורף 2013-2014 (תשע"ד<br>חורף 2013-2014 (תשע"ד                   | חזק אותי<br>תאור נספ                 | <b>לדת, ה</b><br>סוג נספ          | רגוני,<br>יחידה ארגוני,<br>2010<br>2010<br>2010                      | מקש הי<br>סמסטר<br>201301<br>201301<br>201301           | רוא על 15695<br>ספר עוב<br>15695<br>15696<br>15697      |
| <b>ז, לדוגנ</b><br>תת דיר <u>.</u><br>00<br>00 | <b>פסר</b> י<br>דירוג<br>08<br>08 | רטי התעסוקה להד<br>שם<br>גביבטבלבסבובן אנטולי<br>זבאבל דורה<br>שבחבף מרדכי<br>אבבבנבי אבישי | בר את מפו<br>תעודת זהן<br>930351135<br>915621627<br>094030574<br>943027987 | ו + סמן בעזרת העכו<br>סמסטר<br>חורף 2013-2014 (תשע"ד<br>חורף 2013-2014 (תשע"ד<br>חורף 2013-2014 (תשע"ד<br>חורף 2013-2014 (תשע"ד | חזק אותי<br>תאור נספ                 | לדת, ה<br>סוג נספ                 | יחידה ארגוני<br>יחידה ארגוני<br>2010<br>2010<br>2010<br>2010<br>2010 | מקש הי<br>סמסטר<br>201301<br>201301<br>201301<br>201301 | חאָ על ס<br>זפר עוב<br>15695<br>15696<br>15697<br>15705 |

- .5 סמן את העובד/ים
- רצג דו״ח PDF 😰 6. לחץ על

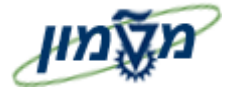

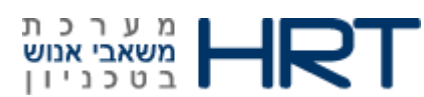

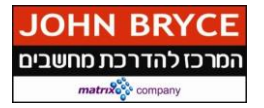

Е

#### ייפתח מסך ״תצוגה מקדימה של הדפסה״

| נספח :     |      |                |                       | <u>חבר/ת סגל נלווה</u> | מפרט תעסוקת        |
|------------|------|----------------|-----------------------|------------------------|--------------------|
| זבאבל דורה | שם : | 915621627      | : <b>t.n</b>          | תשע"ד) 2013-2014       | סמסטר : חורף       |
|            |      |                |                       | . תת דירוג             | : דירוג            |
|            |      |                | -                     | . תת דרגה              | : דרגה             |
|            |      | בתית           | ה להנדסה אזרחית וסבינ | 00002010 - פקולט       | : יחידה ראשית      |
|            |      |                |                       | 0 : 7                  | סה"כ יחידות תעסוקו |
|            |      | <b>†</b> 🖡 🔳 I | لر   <b>+ -</b>   2   |                        |                    |

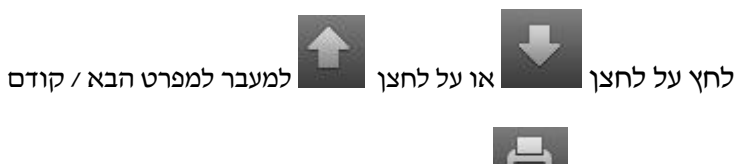

לחץ על לחצן 📰 להדפסת כל מפרטי תעסוקה שבחרת במסך הקודם

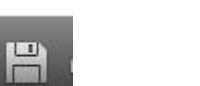

לחץ על לחצן שיייש לשמירת כל מפרטי תעסוקה

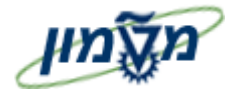

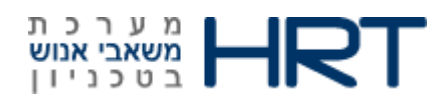

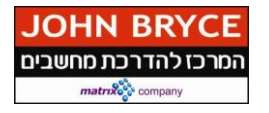

# 4. דוח להצגת בקרה כמותית ZHR\_COST\_9112

כרגע מציג הקצאות בלבד.

- 2HR\_COST\_9112 הזן בחלונית הטרנזקציות 1.
  - 2. לחץ על מקש ה- ENTER במקלדת

ייפתח מסך ״ בקרה כמותית ״

|          | בקרה כמותית   |
|----------|---------------|
|          | G             |
|          | בקרה כמותית   |
| <b>_</b> | יחידה ארגונית |
| <u>_</u> | סוג תקציב     |
| <u></u>  | סמסטר         |
| <b>_</b> | שנה אקדמית    |
|          | תאריך התחלה   |
|          | תאריך סיום    |

**נ.** הזן את הנתונים הרלוונטיים: (בחר לפחות שדה אחד להזנה).

| הסבר                                                  | שדה<br>רשות/חובה | שדה           |
|-------------------------------------------------------|------------------|---------------|
| הזן את <b>מספר הפקולטה</b> ( או בחר מהרשימה)          | רשות             | יחידה ארגונית |
| 03 הזן סוג תקציב                                      | רשות             | סוג תקציב     |
| (בחר מהרשימה- <b>03-מכסה שנתית של יחידות תעסוקה</b> ) |                  |               |
| הזן <b>מספר סמסטר</b> (או בחר מהרשימה)                | רשות             | סמסטר         |
| הזן <b>שנה אקדמית</b> (או בחר מהרשימה)                | רשות             | שנה אקדמית    |
| הזן תאריך <b>תחילת סמסטר</b> (או בחר מהרשימה)         | רשות             | תאריך התחלה   |
| הזן תאריך <b>סיום סמסטר</b> (או בחר מהרשימה)          | רשות             | תאריך סוים    |

| <b>יים</b> אים "                                       |  |
|--------------------------------------------------------|--|
| בחר מס׳ נתונים בבת אחד ע״י לחיצה על לחצן 控 בחירה מרובה |  |
| לחצ על לחצו 🕀 ביצוע או אל מקש F8 במקדלת                |  |

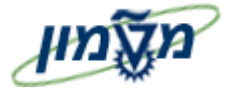

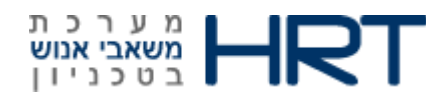

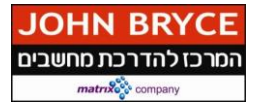

# ייפתח מסך ״ בקרה כמותית״

| קרה כמותית |            |               |    |        |            |             |                           |      |                      |         |  |
|------------|------------|---------------|----|--------|------------|-------------|---------------------------|------|----------------------|---------|--|
|            |            |               |    |        |            |             |                           |      |                      |         |  |
|            |            |               |    |        | E          | ] [[]] [[]] |                           |      | 7 61 61 <del>7</del> | 8       |  |
| סה"כ י     | הקצאה      | אשכול עיסוקים | שנ | סמסטר  | תאריך סיום | תאריך הת    | תיאור תת סוג              | סוג_ | שם יחידה ארג         | יחידה א |  |
|            | 30.000,00  |               |    | 201201 | 28.02.2013 | 01.10.2012  | מכסה סמסטר של יחידות תעסו | 03   | ארכיטקטורה           | 2020    |  |
|            | 5.000,00   |               |    | 201202 | 30.09.2013 | 01.03.2013  | מכסה סמסטר של יחידות תעסו | 03   | ארכיטקטורה           | 2020    |  |
|            | 20.000,00  |               |    | 201201 | 28.02.2013 | 01.10.2012  | מכסה סמסטר של יחידות תעסו | 03   | הנדסת חשמל           | 2050    |  |
|            | 10.000,00  |               |    | 201301 | 28.02.2014 | 01.10.2013  | מכסה סמסטר של יחידות תעסו | 03   | הנדסת חשמל           | 2050    |  |
|            | 105.700,00 |               |    | 201302 | 30.09.2014 | 01.03.2014  | מכסה סמסטר של יחידות תעסו | 03   | הנדסת חשמל           | 2050    |  |
| 00,00      | 10.000,00  |               |    | 201401 | 28.02.2015 | 01.10.2014  | מכסה סמסטר של יחידות תעסו | 03   | מתמטיקה              | 2100    |  |
|            | 5,00       |               |    | 201301 | 28.02.2014 | 01.10.2013  | מכסה סמסטר של יחידות תעסו | 03   | ביולוגיה             | 2340    |  |

#### : המסך מציג

- 1. מספר ושם הפקולטה
  - 2. סוג ושם התקציב
- 3. תאריכי תחלה וסיום הסמסטר
  - 4. סמסטר
  - 5. שנ... שנה אקדמית
    - 6. אשכול עיסוקים
    - .7 הקצאה שניתנה
      - 8. סה״כ הקצאה
  - 9. סה״כ ניצולים ע״י היחידה
    - 10. סה״כ תוספות יחידות
    - 11. סה״כ המרה ליחידות
      - 12. יתרה